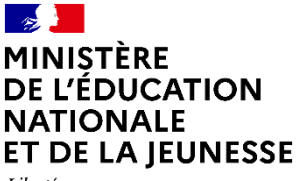

Liberté Égalité Fraternité

# **O**PodEduc

# Découvrir PodEduc

A apps.education.fr

06/09/2023

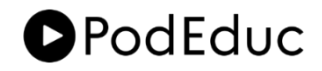

# Sommaire

- ↘ 1. PodEduc, c'est quoi ?
- **2.** Les chaînes sur PodEduc
- **3.** Consulter des vidéos
- **4.** Publier et enrichir des vidéos
- **5.** Enregistrer une vidéo
- **6.** Partager des vidéos
- **7.** Pour aller plus loin

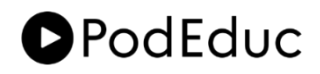

# 1. PodEduc c'est quoi?

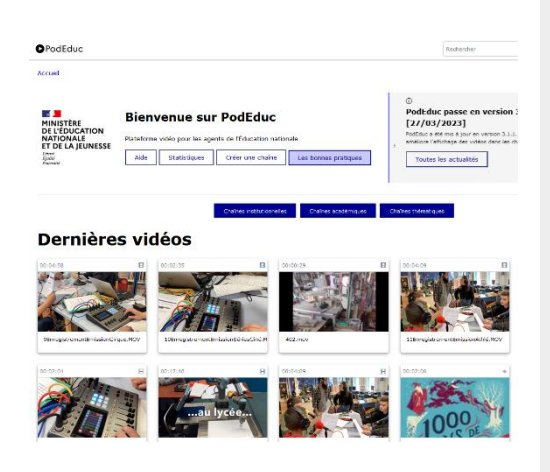

PodEduc est une plateforme de l'Éducation nationale destinée à tous les personnels pour créer, héberger, enrichir et partager des vidéos.

C'est un service du portail Apps.education.fr proposé par la Direction du numérique pour l'éducation (DNE).

### **A** apps.education.fr

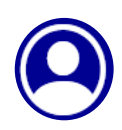

Authentifiez-vous sur **apps.education.fr** et connectez-vous à votre espace personnel PodEduc pour déposer des vidéos, les publier et les partager. Vous pouvez également réaliser des vidéos à l'aide de l'enregistreur d'écran.

PodEduc est une instance de la plateforme open-source **POd**, un projet porté par le consortium **CSUP portoil** 

# 2. Les chaînes sur PodEduc

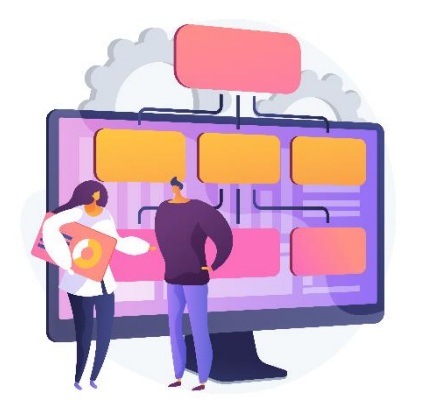

Pour faciliter la navigation PodEduc propose une organisation de contenus par 4 types de chaînes : les chaînes **thématiques, institutionnelles, académiques** et **d'établissement**.

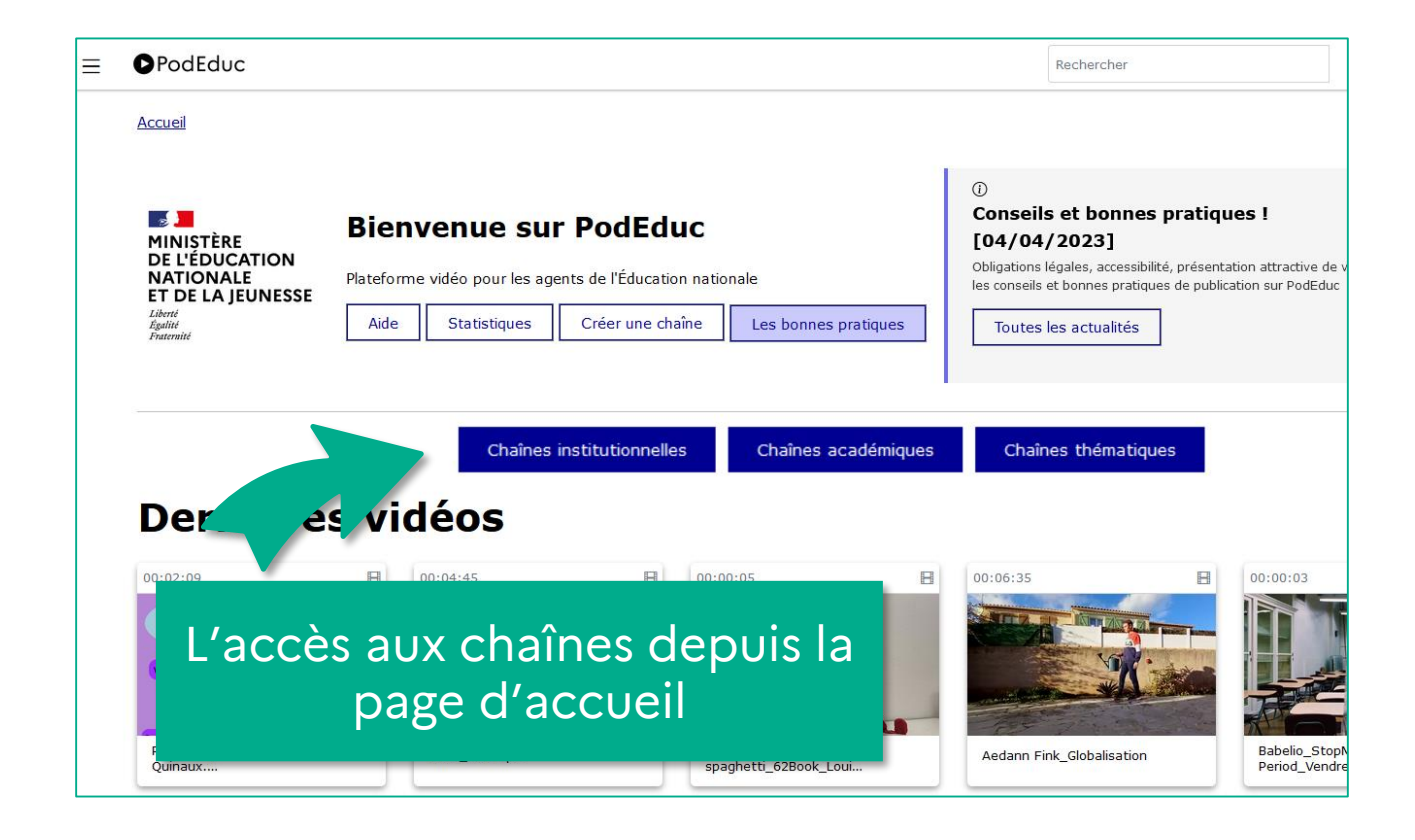

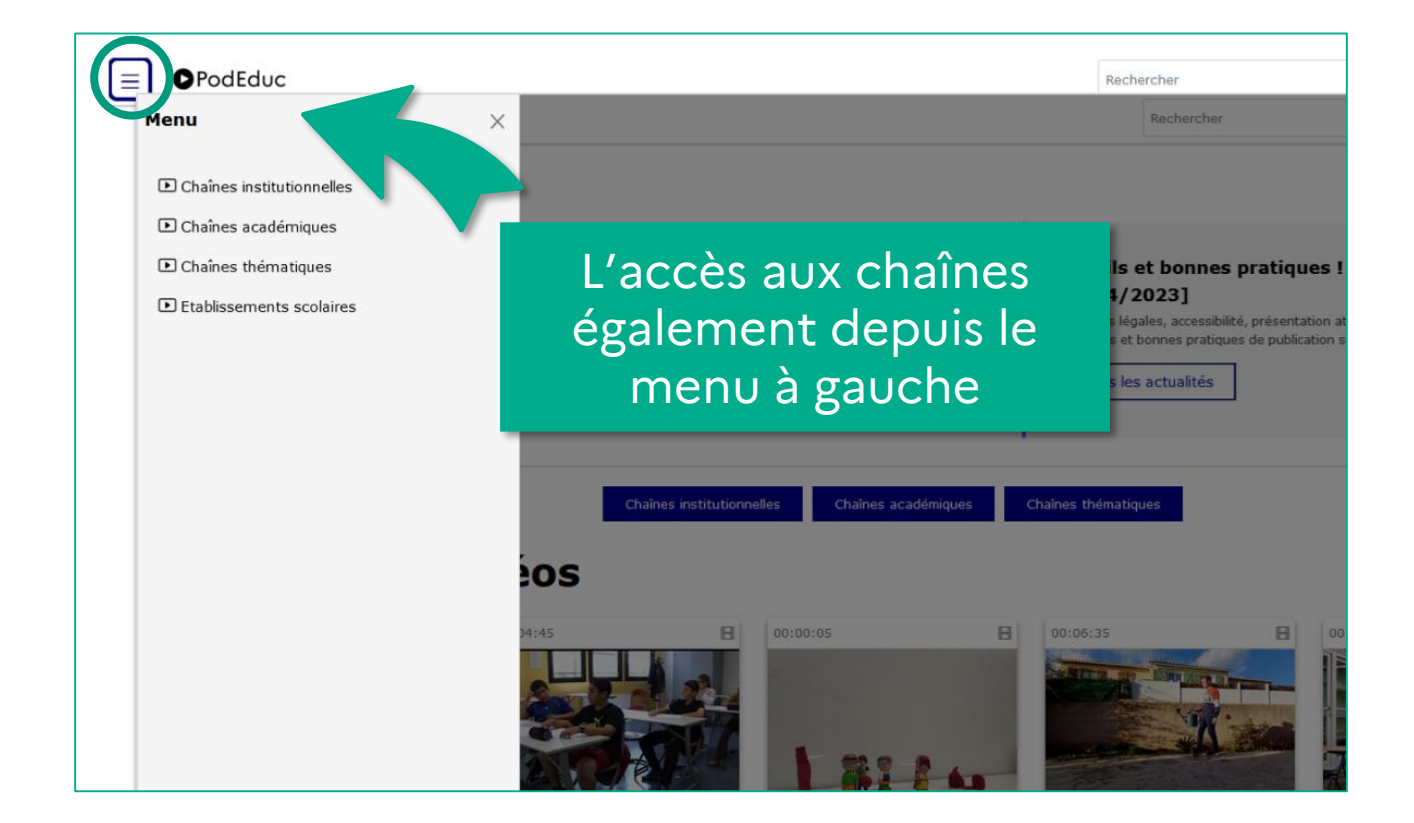

| Мори             |                                                                                                    | Beshercher                                                                                  |            |
|------------------|----------------------------------------------------------------------------------------------------|---------------------------------------------------------------------------------------------|------------|
| Menu             | 🕩 57 Chaînes                                                                                                    |                                                                                             |            |
| 🕩 Chaînes instit |                                                                                                    |                                                                                             | ×          |
| Chaînes acad     |                                                                                                    |                                                                                             |            |
| ▶ Chaînes thém   | > Demander la création d'une chaîne                                                                                                    |                                                                                             | 1 vidéo    |
| 🗈 Etablissemen   | AEFE                                                                                                    | <u>14 Thèmes</u> ^                                                                          | 88 vidéos  |
|                  | 1er degré     2nd degré     Agence      - Cartographie des controverses      - La laicité et les vales        - Lauréats concours     CNRD     Flammes de l'égalité      - CNRD      - Flammes de l'égalité       Ressourcerie numérique      - 1er degré     tutoriels numériques     TEST | leurs de l'école dans les EFE<br>é  - Magistère  - Parcours Consolider  - Parcours intégrer |            |
|                  | Arts Plastiques Académie de Toulouse                                                                                                    |                                                                                             | 3 vidéos   |
|                  | Atelier Canopé 15                                                                                                    | 2 Thèmes $\vee$                                                                             | 6 vidéos   |
|                  | Atelier Canopé 57                                                                                                    | 2 Thèmes 🗸                                                                                  | 6 vidéos   |
|                  | Atelier Canopé 61                                                                                                    | 10 Thèmes 🗸                                                                                 | 136 vidéos |
|                  | Atelier Canopé 95 🕨                                                                                                    |                                                                                             | 0 vidéo    |
|                  | Los chaînos pouvont                                                                                                    |                                                                                             | 0 vidéo    |
|                  | Les chames peuvent                                                                                                    | 7 Thèmes 🗸                                                                                  | 23 vidéos  |
| con              | nporter plusieurs thèmes                                                                                                    |                                                                                             | 15 vidéos  |
|                  | et sous-thèmes                                                                                                    | 15 Thèmes $\vee$                                                                            | 72 vidéos  |
|                  |                                                                                                    |                                                                                             | 58 vidéos  |
|                  | Classe à 12                                                                                                    |                                                                                             | 227 vidéos |
|                  |                                                                                                    | 2 Thèmes $\vee$                                                                             | 3 vidéos   |

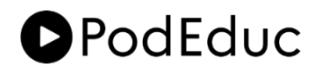

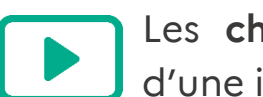

Les **chaînes institutionnelles** sont créées à la demande d'une institution ou d'un service.

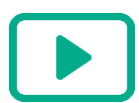

Les chaînes académiques sont activées à la demande des régions académiques.

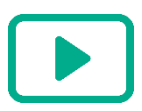

Les chaînes d'établissement sont créés à la demande des chefs d'établissement.

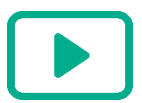

Les chaînes thématiques sont issues d'un découpage collectivement établi. A différence des autres chaînes, ici tous les utilisateurs authentifiés sur PodEduc peuvent y publier leurs vidéos.

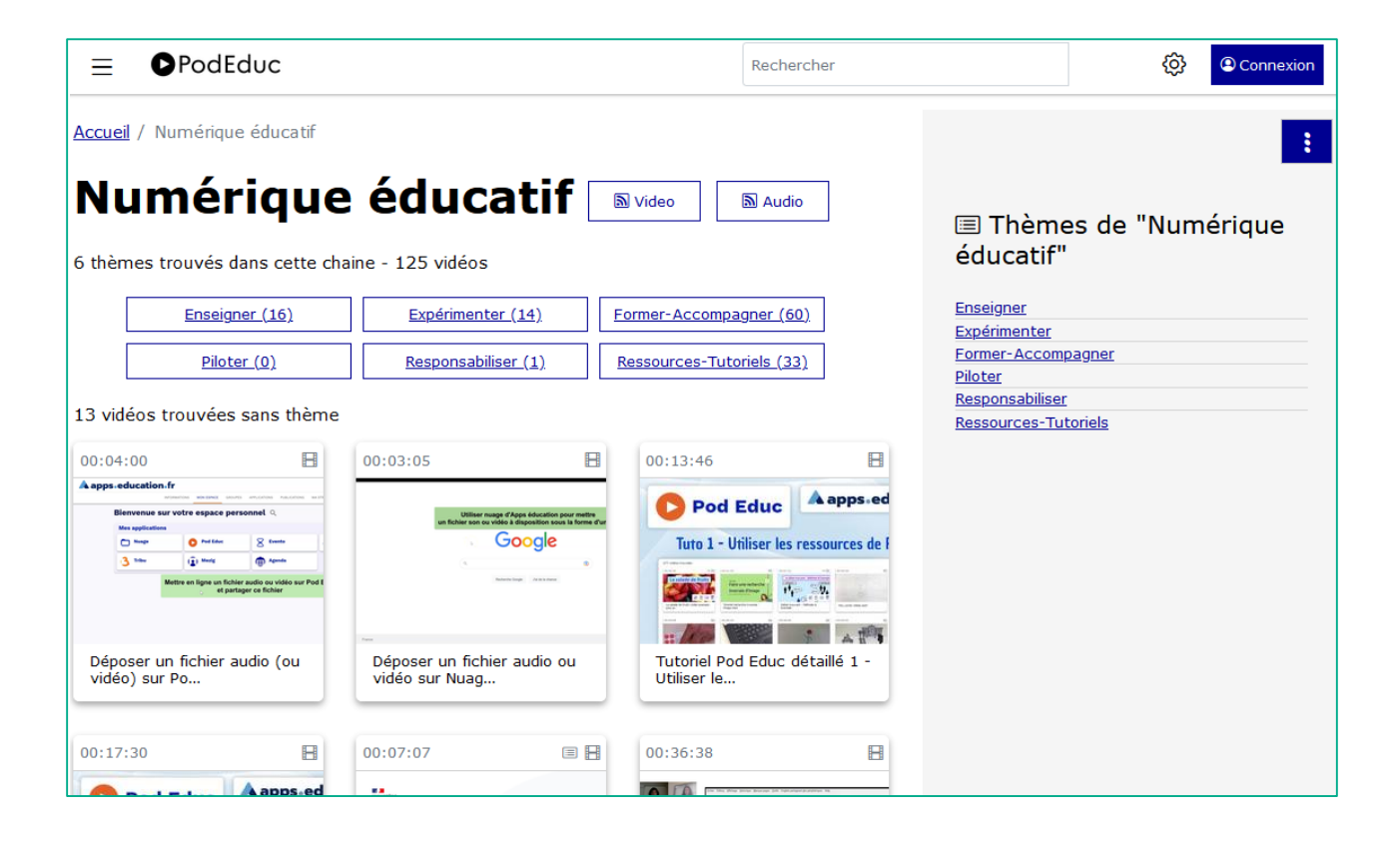

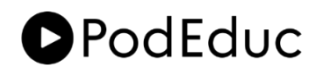

# 3. Consulter des vidéos

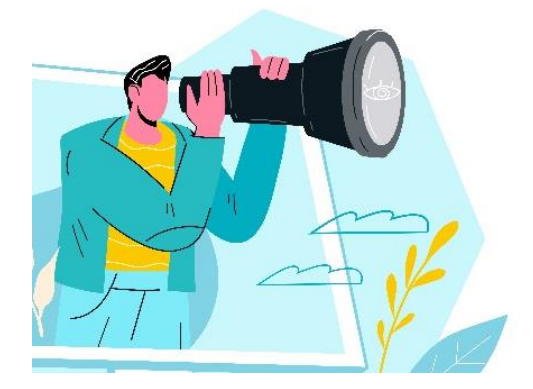

Sur la page d'accueil de PodEduc s'affichent les dernières vidéos publiées.

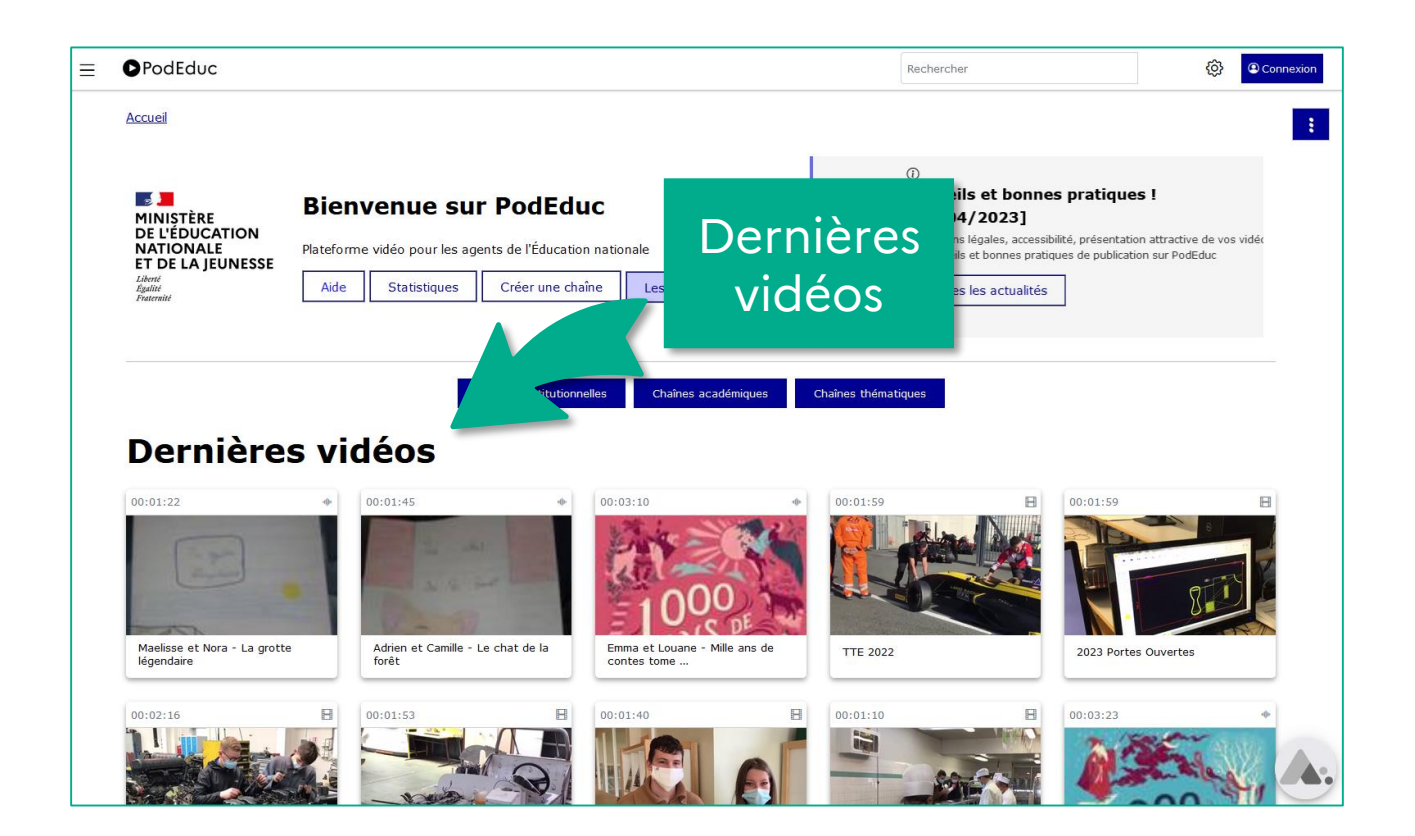

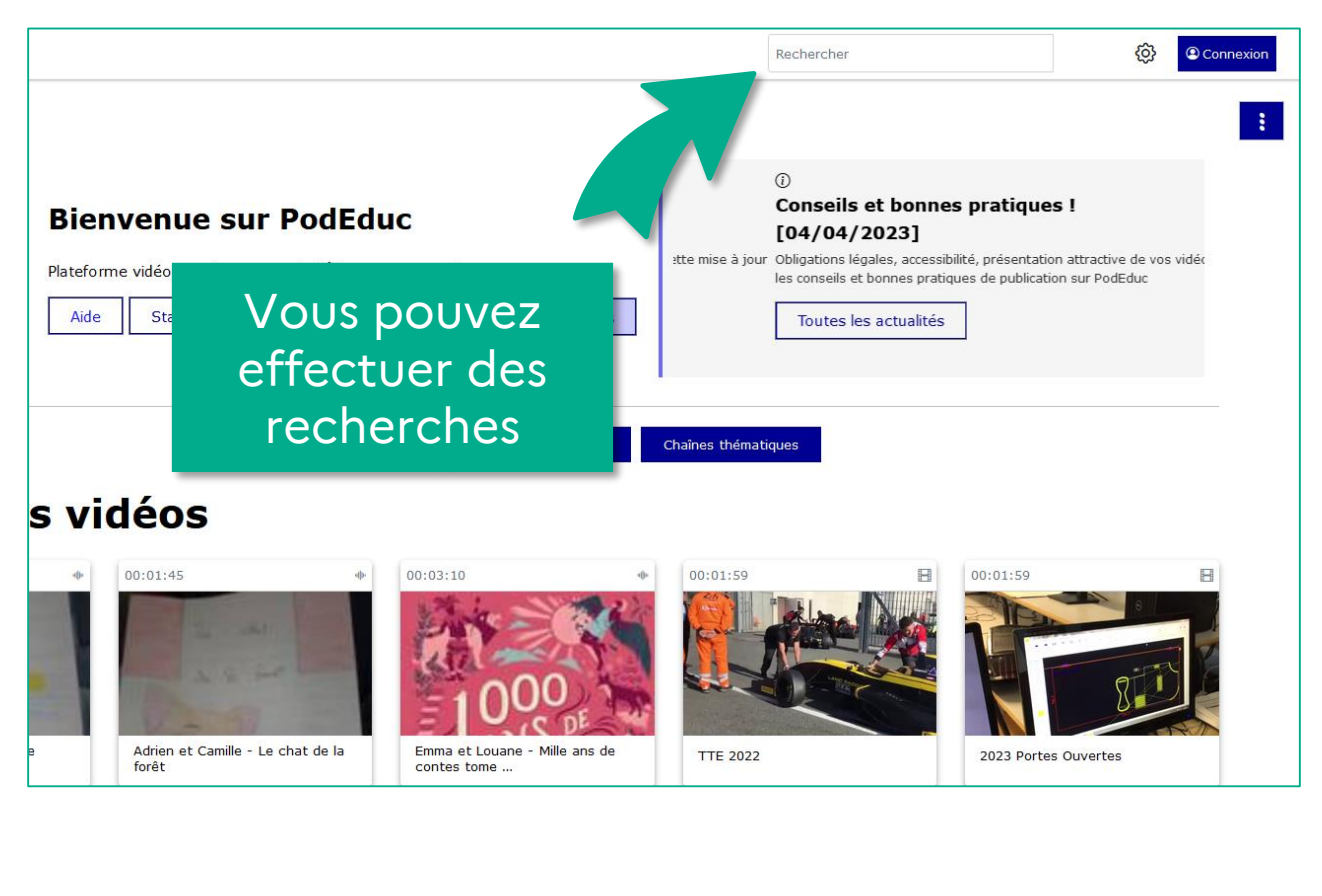

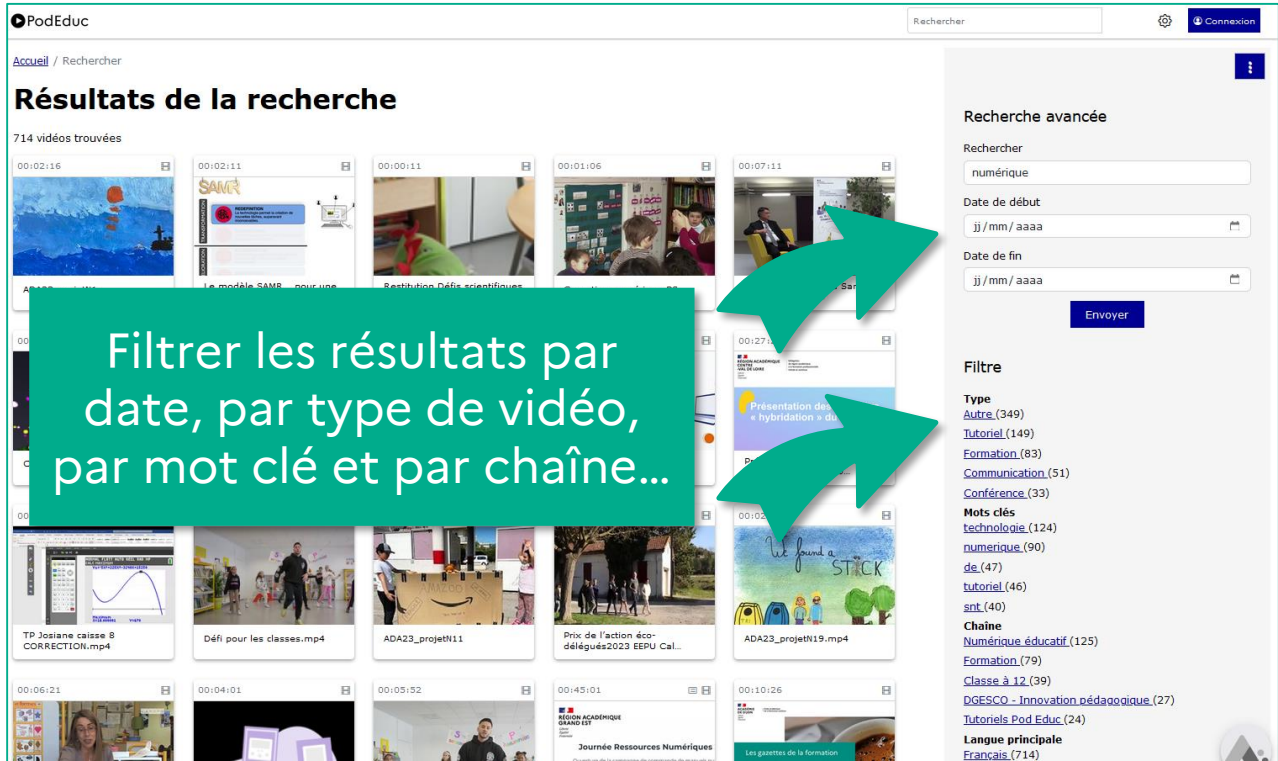

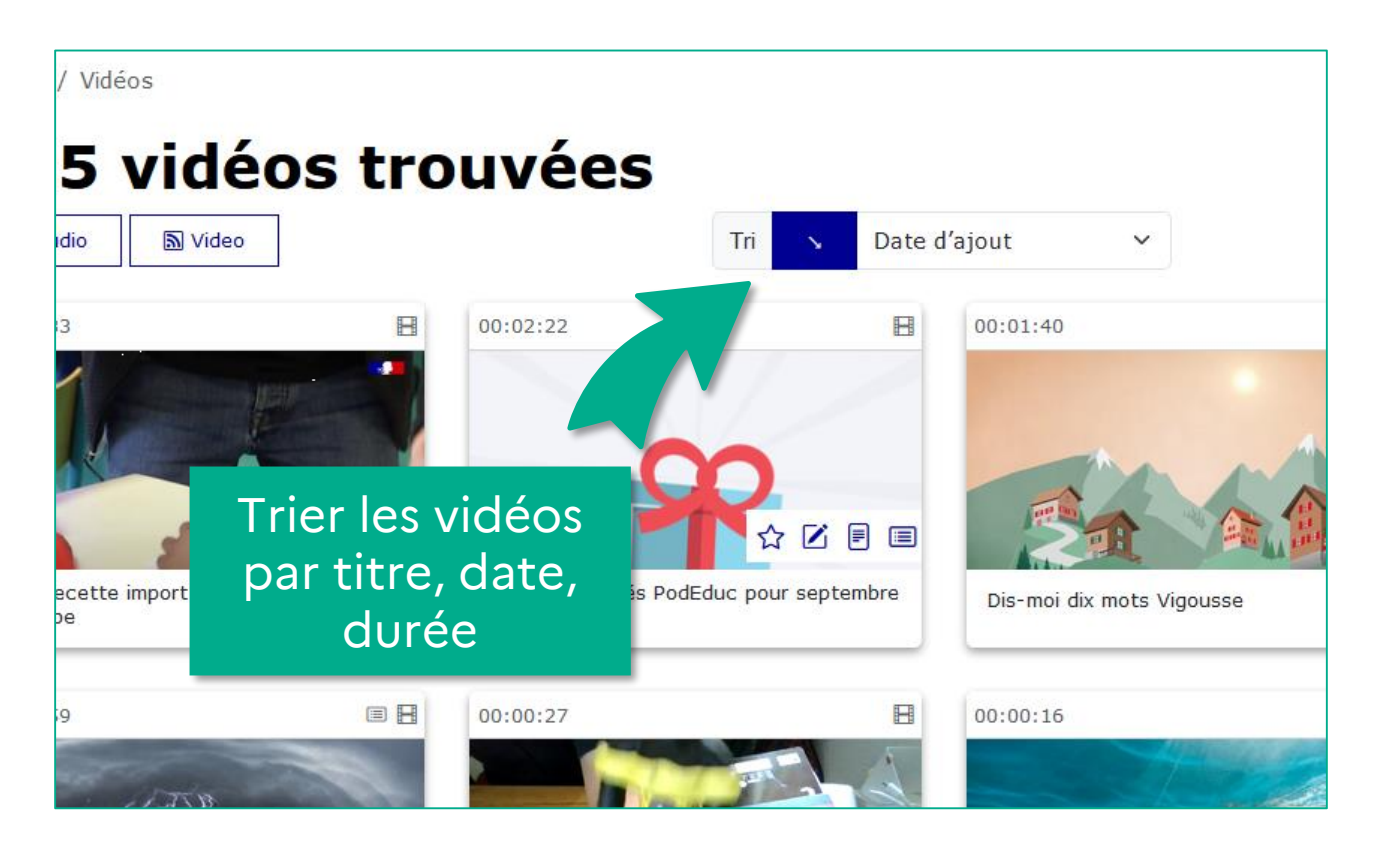

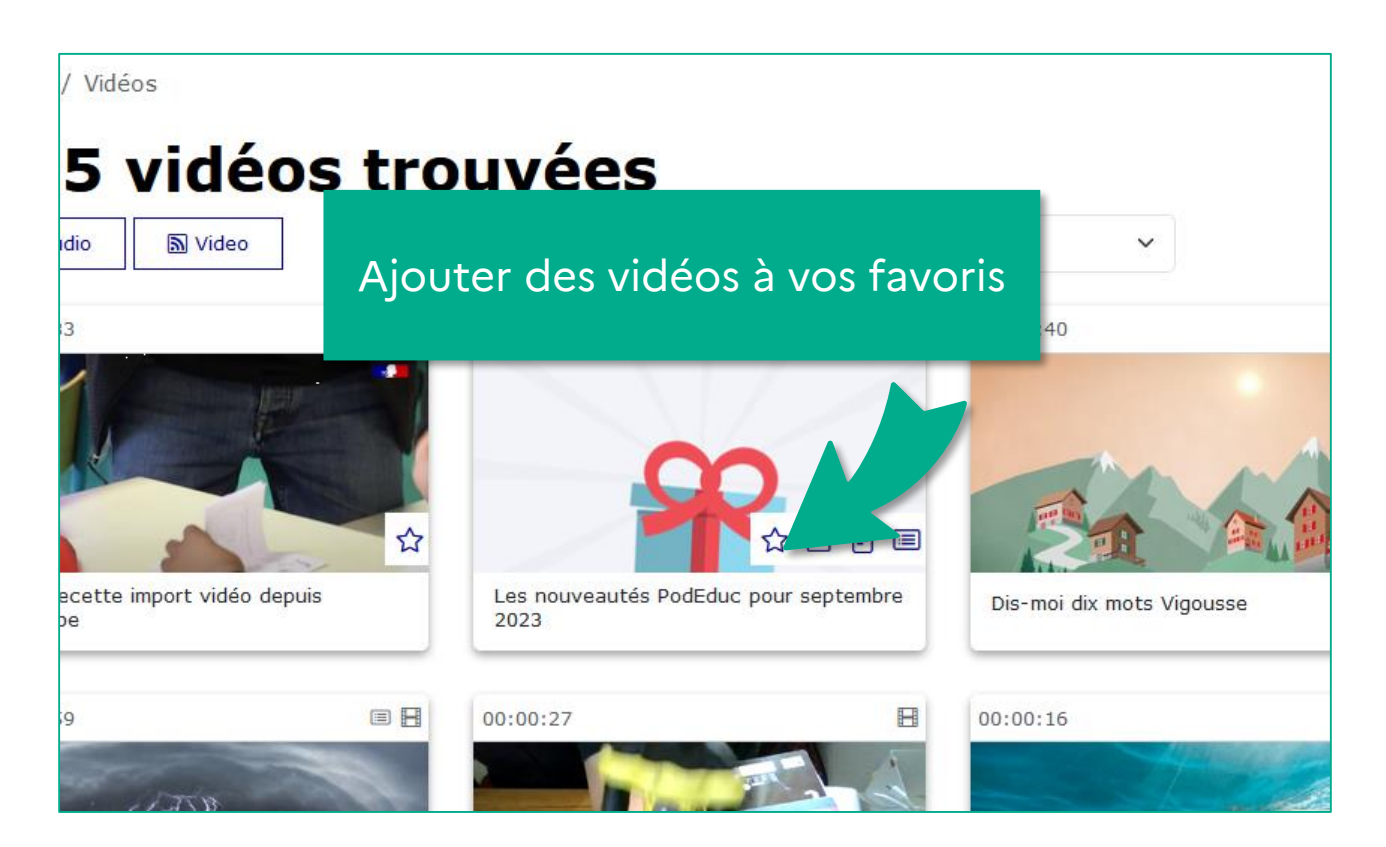

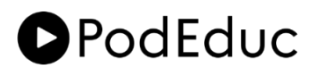

Il n'y a pas de note disponible pour vous pour cel

n créer une nouvelle.

vidéo.

Conne

Accueil / Vidéos / Les chiffres de la formation à distance

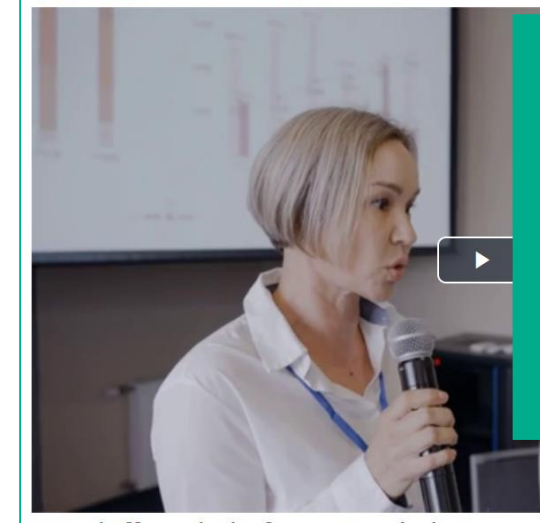

Sous chaque vidéo vous trouverez entre autres informations sa description, d'éventuels documents associés et disponibles au téléchargement, les liens pour les partager et les ajouter à vos listes de lectures

0.

.↓,

Les chiffres de la formation à distance

25 mars 2022

() 00:02:31 () Nombre de vues 111

Chiffres de la formation à distance ou *digital learning*. Le marché du digital learning en France et dans le Monde. Cette étude de Cornerstone, témoigne de l'augmentation de l'apprentissage en ligne dans les pays les plus touchés par la Covid-19. Les avantages techniques du Digital learning, le rôle de la formation à distance et quelques exemples de comment les pays et les institutions se sont emparées de cet outil sont traitées dans cette vidéo.

Les images de cette vidéo ont une licence de libre utilisation selon les conditions du site Pexel. L'auteur est Pavel Danilyuk.

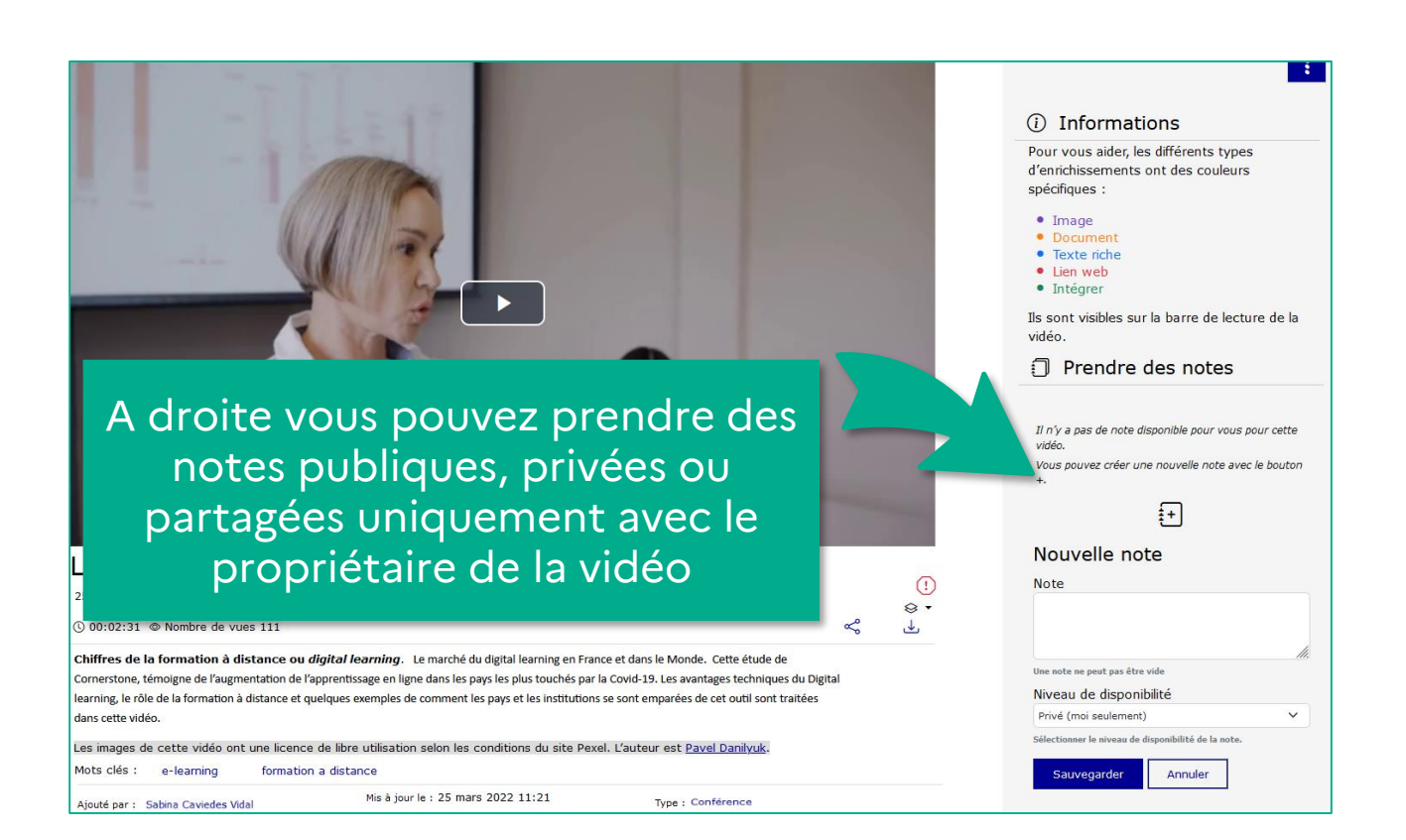

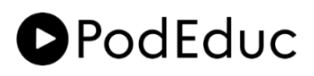

# 4. Publier et enrichir des vidéos

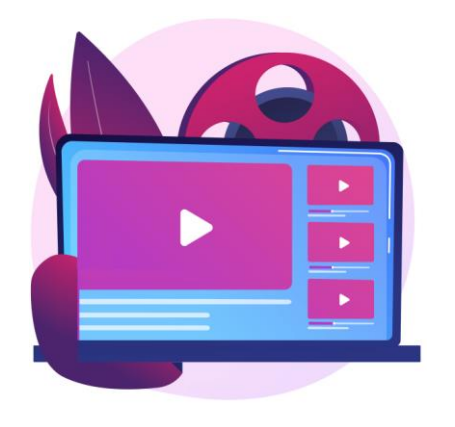

Tout agent authentifié sur PodEduc peut y héberger ses vidéos, les publier dans les chaînes thématiques, les intégrer dans des liste des lectures privées ou publiques, les partager... et les enrichir.

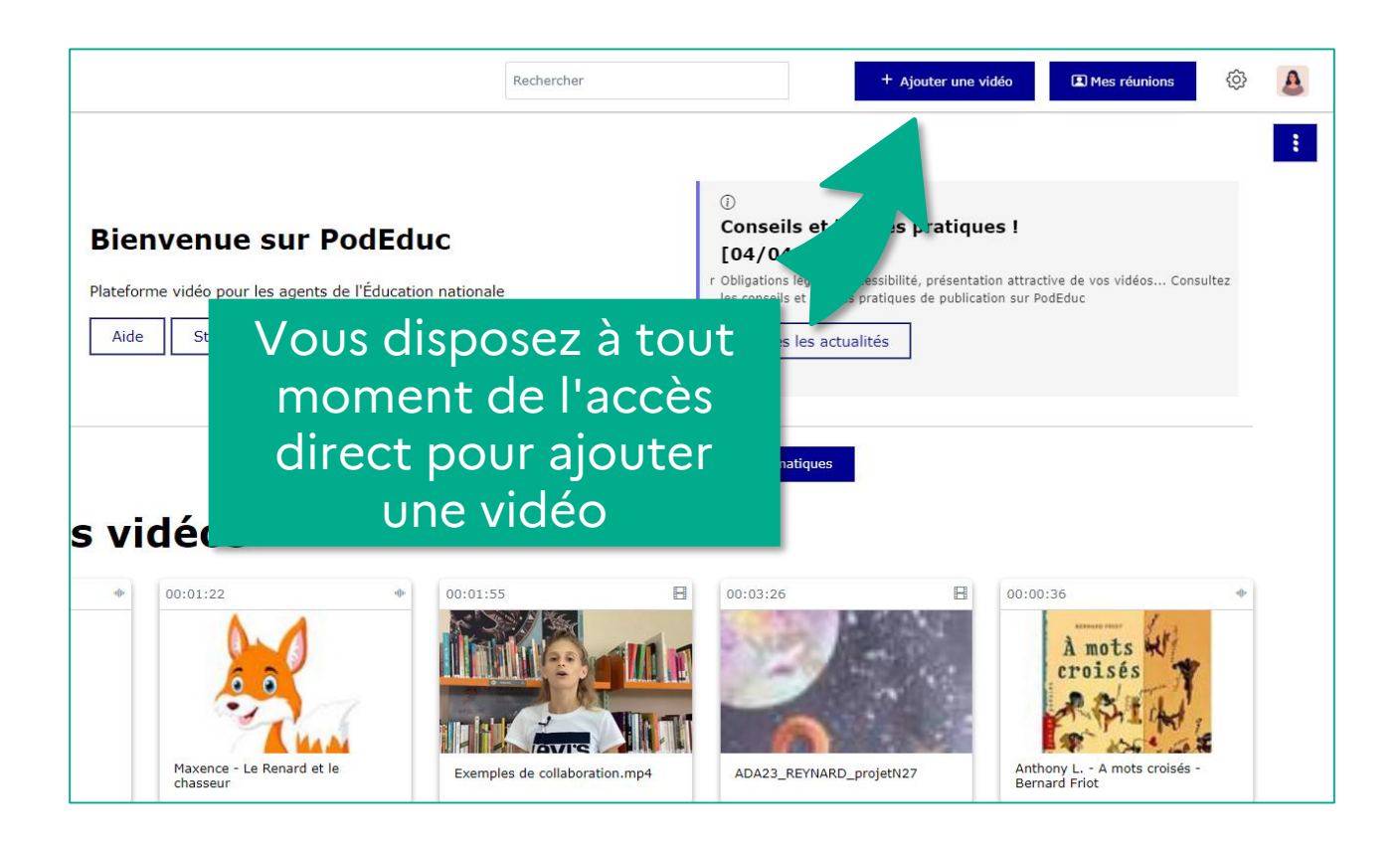

| ≡ | ●PodEduc                                                                                                    | Rechercher                                                          | + Ajoute | er une vidéo                          |
|---|----------------------------------------------------------------------------------------------------|---------------------------------------------------------------------|----------|---------------------------------------|
|   | Accueil / Mes vidéos / Téléverser un média                                                                       |                                                                     |          |                                       |
|   | Téléverser un média                                                                                              | Téléversez votre                                                    |          | Mise er                               |
|   | 🖈 Mention légale                                                                                                 | fichier depuis votre                                                |          | La taille di                          |
|   | Attention : assurez-vous d'être en possession de sations de<br>Propriété Intellectuelle avant de publier une vir | ordinateur                                                          |          | Go.<br>Le temps o<br>fichier et c     |
|   | ↑ Mise en ligne                                                                                                  |                                                                     |          | télécharge<br>relativeme              |
|   |                                                                                                    |                                                                     |          | Pendant l'o<br>pas votre<br>message o |
|   | Choisissez un fichier audio ou vidéo à téléverser<br>Choisir un fichier Aucun fichier choisi                     |                                                                     |          | Un courrie<br>les tâches              |
|   | Transcrire Cocher cette case si vous voulez transcrire l'audio (version be                                       | êta, voir aide dans la colonne de droite)                           |          | Aide po                               |
|   | Ne quittez pas la page si vous rencontrez un problème de conne<br>votre connexion sera de nouveau disponible.    | xion pendant la mise en ligne, elle reprendra automatiquement quanc | ł        | formula                               |
|   |                                                                                                    |                                                                     |          |                                       |
|   |                                                                                                    |                                                                     |          |                                       |

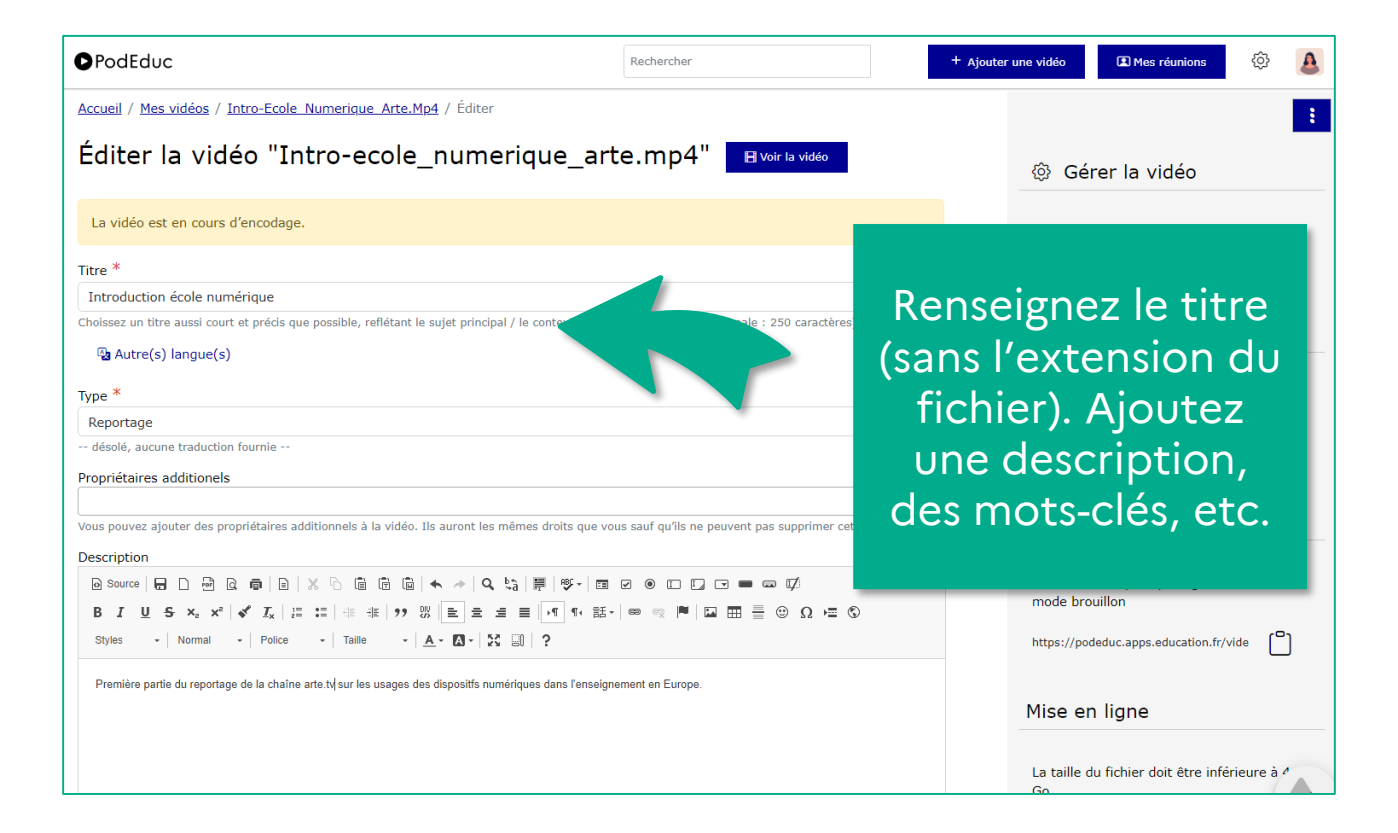

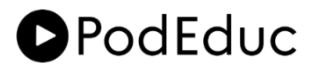

Mots clés

écrans, numérique, école

Séparer les mots clés par des espaces, écrire les mots

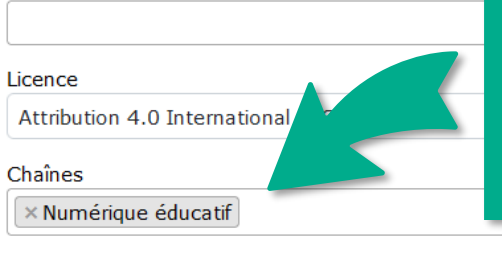

Choisissez une ou plusieurs chaînes et thèmes pour leur publication

#### Thèmes

Numérique éducatif: Enseigner Numérique éducatif: Expérimenter Numérique éducatif: Former-Accompagner Numérique éducatif: Piloter

Maintenez "Control", ou "Command" sur un Mac, pour en sélectionner plusieurs.

#### Autoriser le téléchargement

Cocher cette case si vous voulez autoriser le téléchargement des fichiers encodés

#### 🗌 Vidéo 360

Cocher cette case si vous voulez utiliser le lecteur 360 pour cette vidéo

#### Brouillon

Si la case est cochée, la vidéo sera visible et accessible uniquement par vous et les propriétaires additionnels.

#### Accès restreint

Si cette case est cochée, la vidéo sera uniquement accessible aux utilisateurs authentifiés.

#### Mot de passe

Mot de passe

Voir cette vidéo n'est pas possible sans mot de passe.

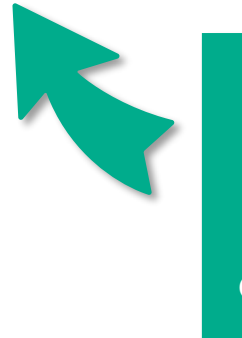

Définissez la visibilité de la vidéo : publique, restreinte aux utilisateurs authentifiés ou privée avec mot de passe.

#### Vidéo 360

Cocher cette case si vous voulez utiliser le lecteur 360 pour cette vidéo

#### Brouillon

Si la case est cochée, la vidéo sera visible et accessible uniquement par vous et les propriétaires additionnels.

| 🗹 Accès restreint     |                                                                                         |
|-----------------------|-----------------------------------------------------------------------------------------|
| Si cette case est co  | le aux utilisateurs authentifiés.                                                       |
| Groupes               | Choisissez                                                                              |
| MENJS                 | unevignette                                                                             |
| Pôle FOAD             |                                                                                         |
| Sélectionner un ou p  | llusieurs gropes qui auront accès à cette vidéo                                         |
| Mot de passe          |                                                                                         |
| Mot de passe          |                                                                                         |
| Voir cette vidéo n'es | sible sans mot de passe.                                                                |
| Vignettes             |                                                                                         |
| 18578-                | intro-ecole_numerique_artemp4_3 (image/png - 232,3 Kio) Changer d'image Retirer l'image |
|                       | Sauvegarder et continuer d'éditer Sauvegarder et voir Retour à mes vidéos               |

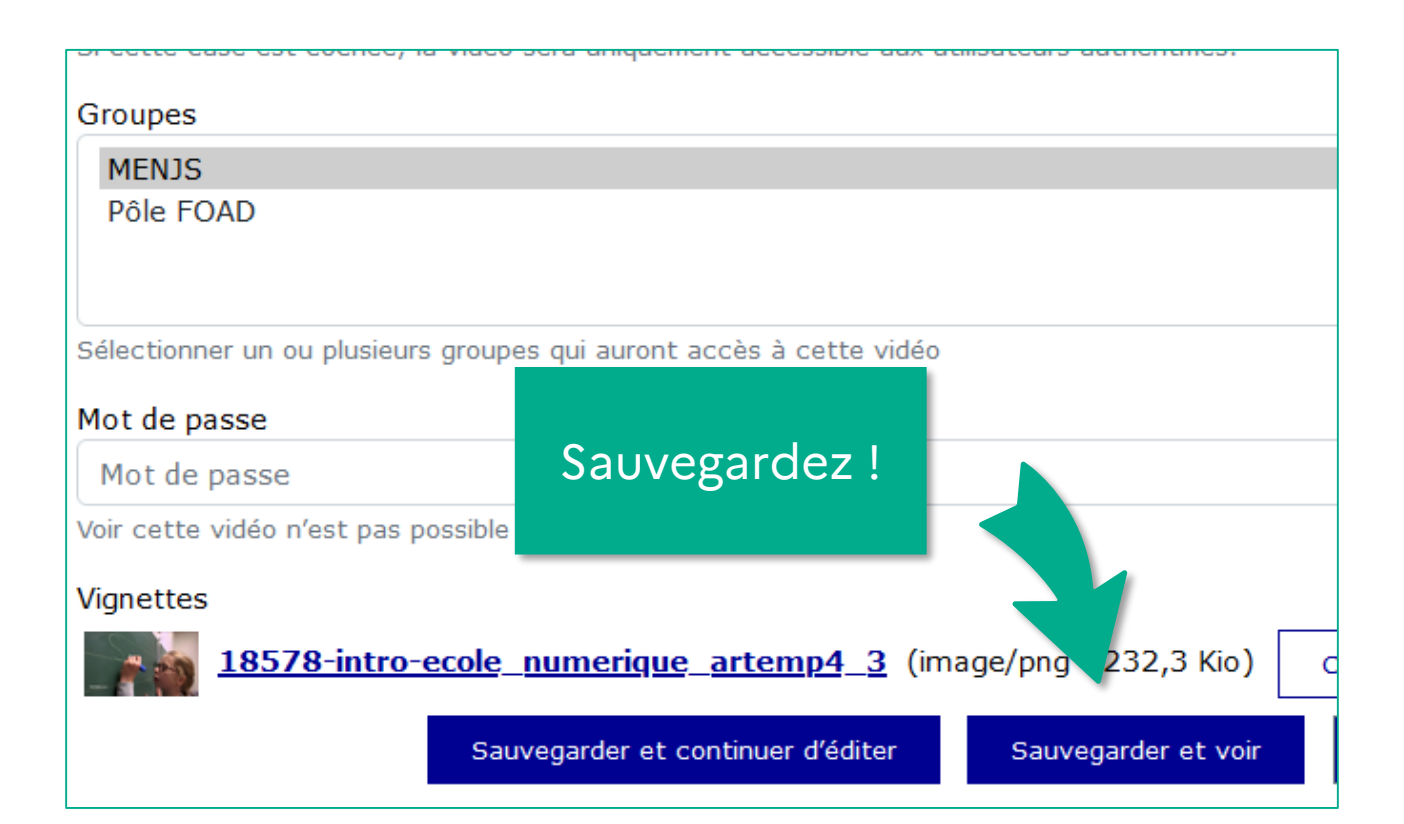

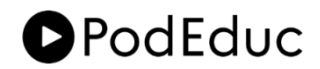

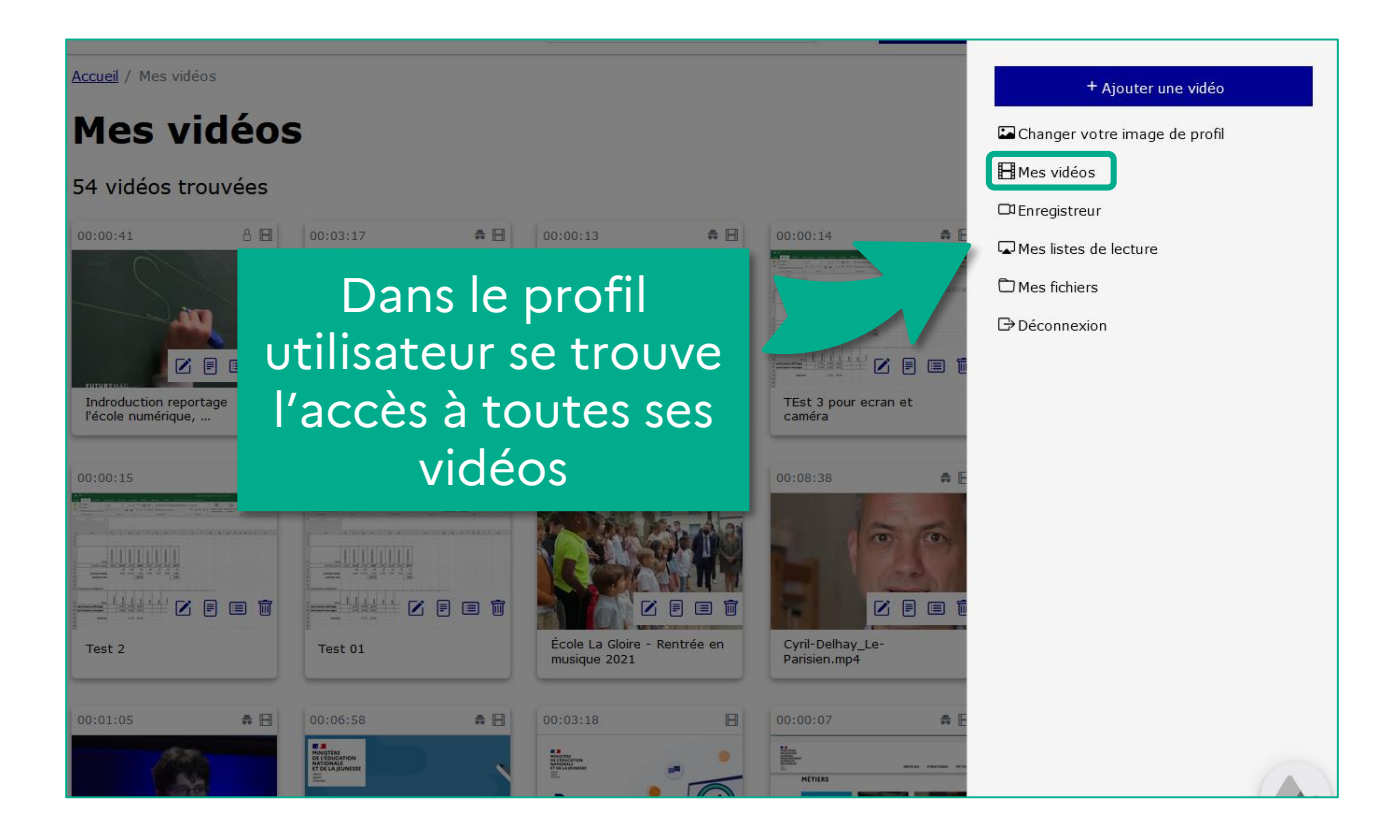

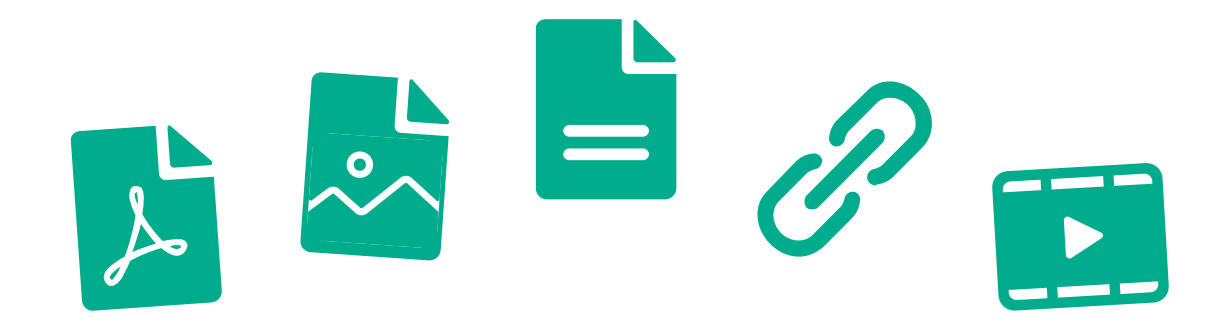

Dans PodEduc il est possible d'**enrichir** ses vidéos en insérant des documents, des images, du texte, des liens, d'autres vidéos, etc...

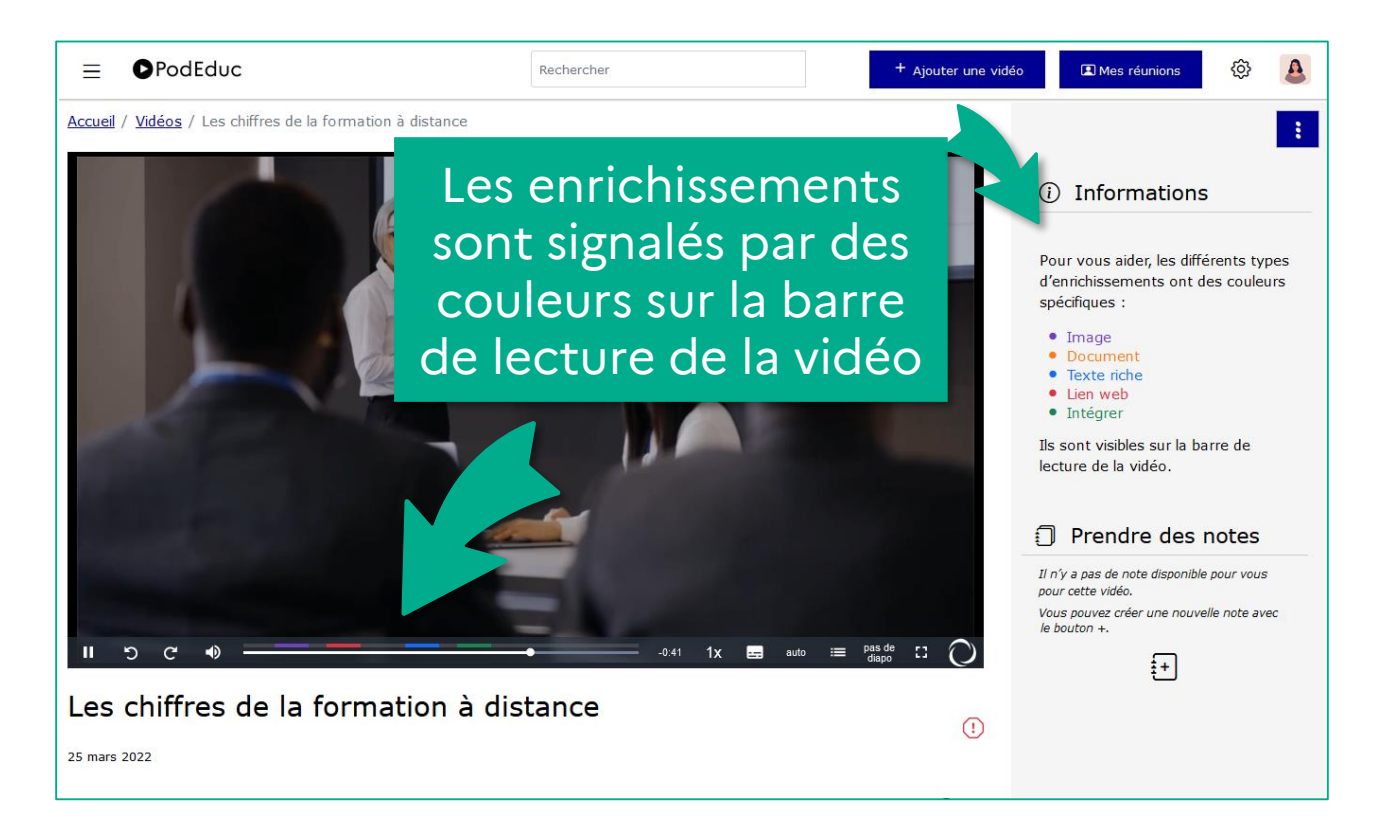

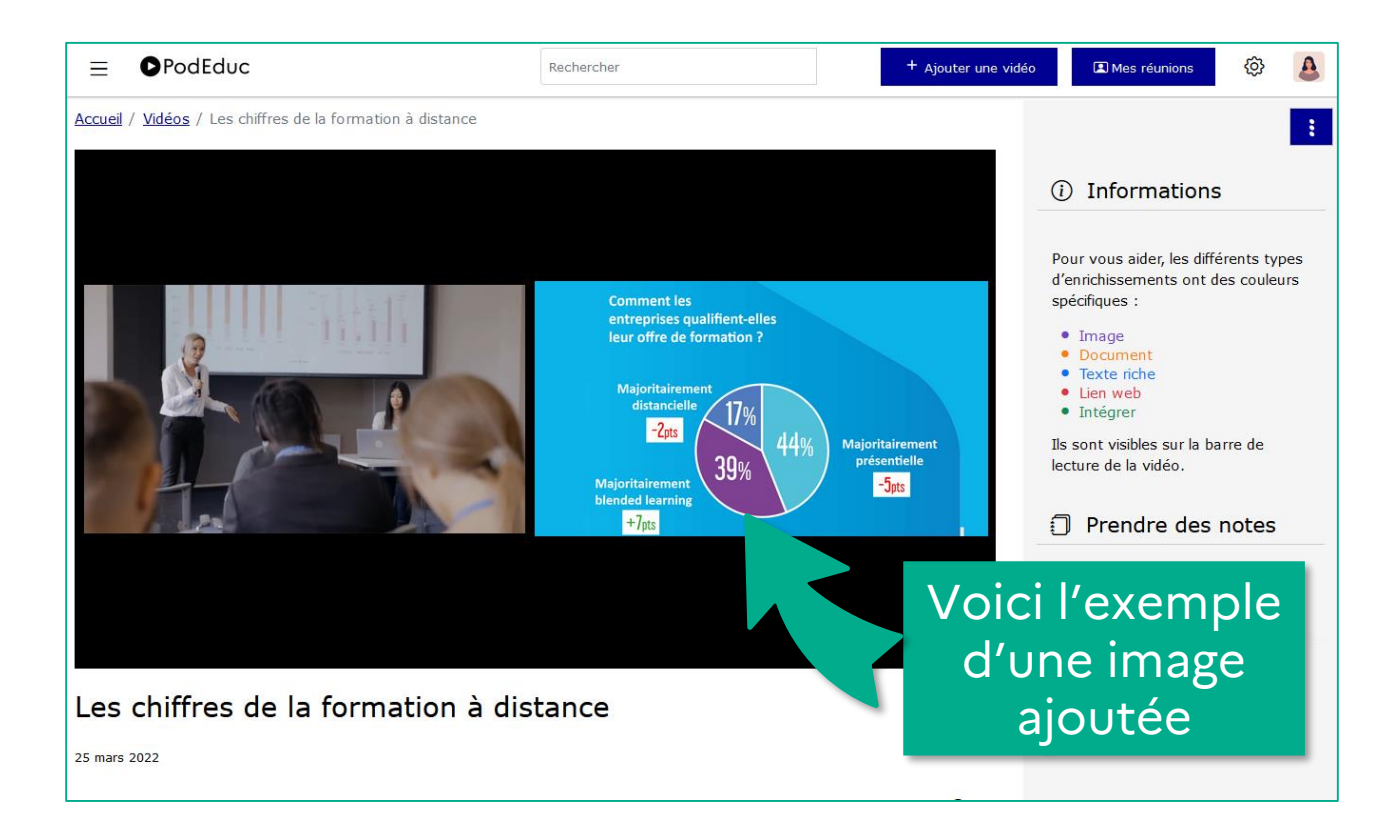

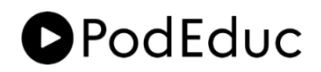

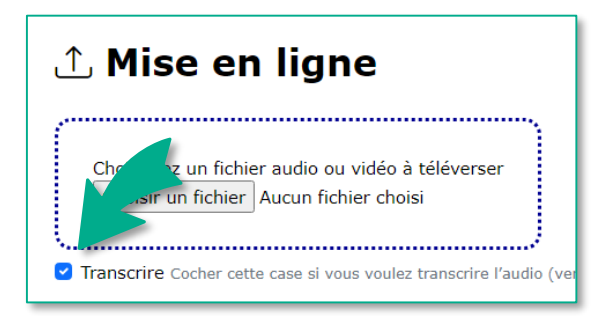

Il est possible de rendre les vidéos plus **accessibles** grâce à la **transcription automatique**, efficace à plus de 90%, et à l'outil de sous-titrage.

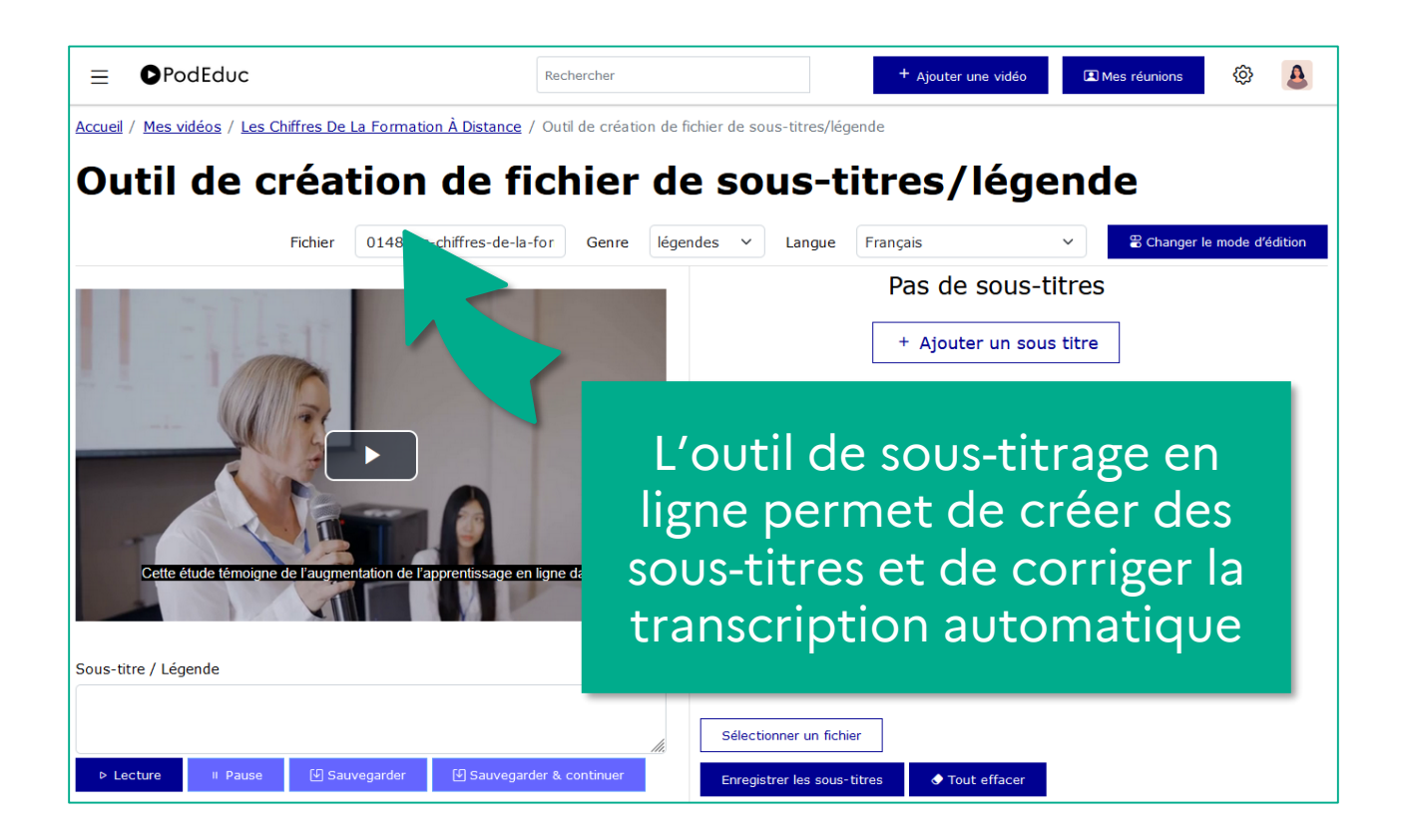

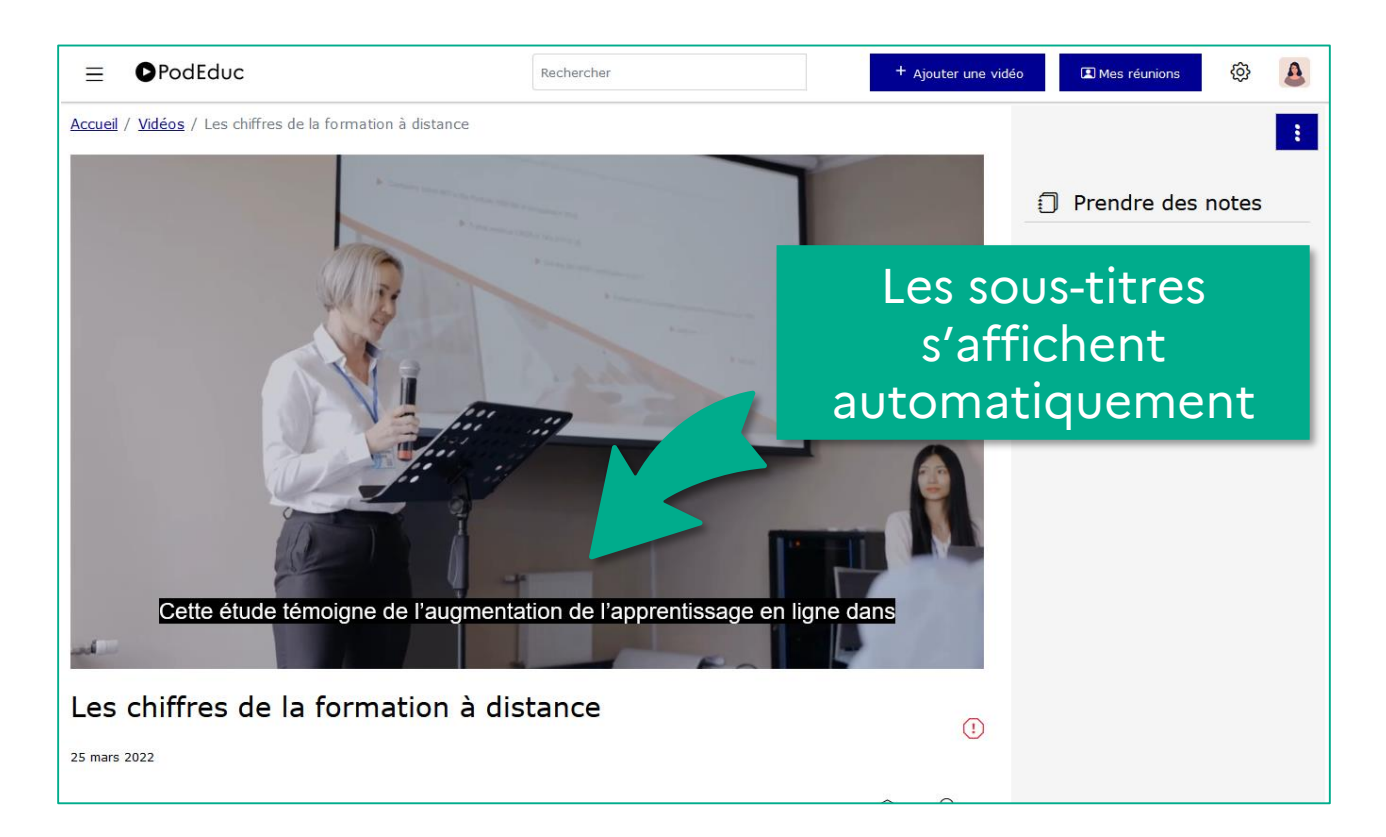

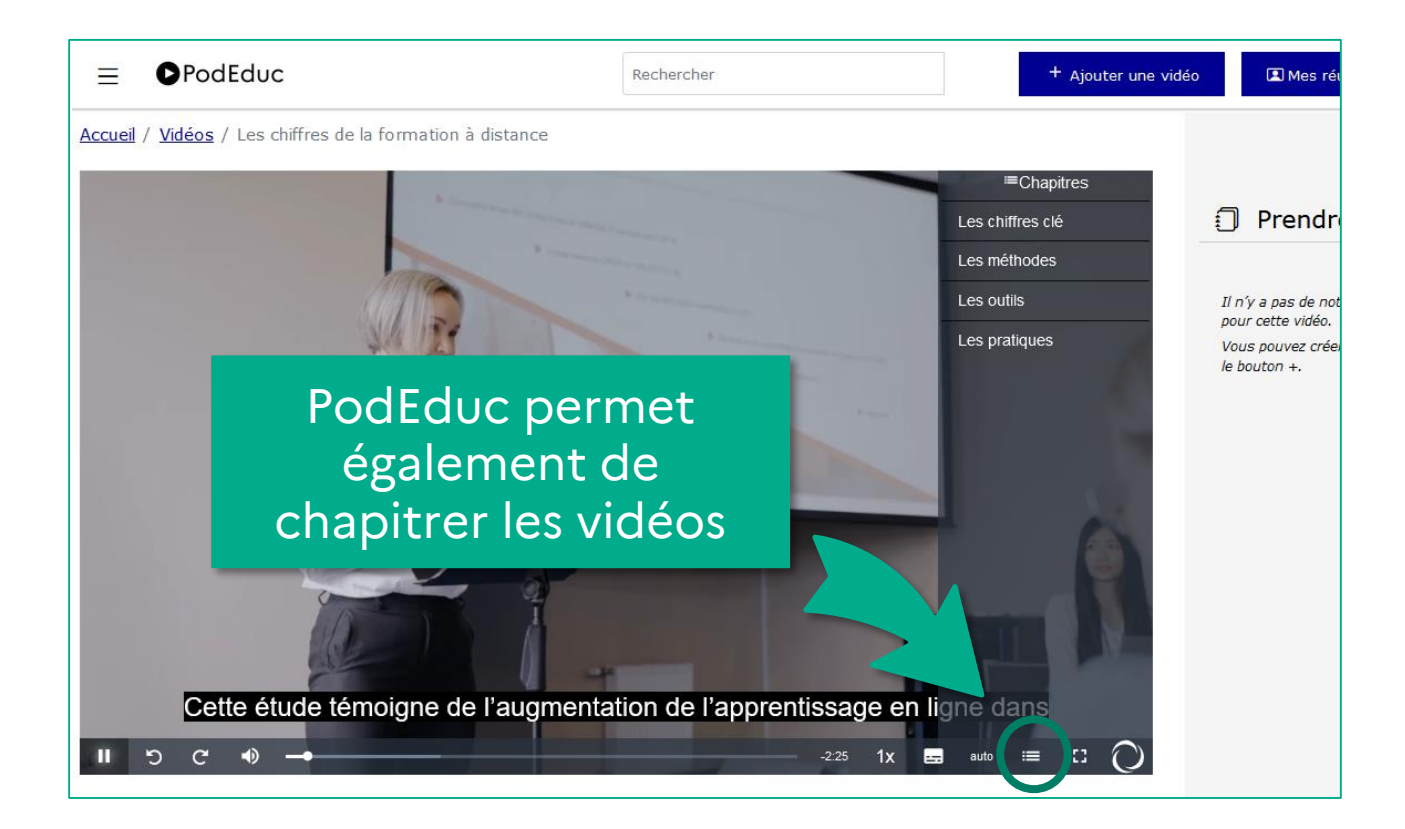

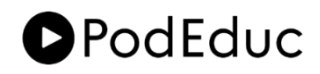

# 5. Enregistrer une vidéo

|          | + Ajouter une vidéo             |  |
|----------|---------------------------------|--|
|          | 🖬 Changer votre image de profil |  |
|          | Hes vidéos                      |  |
|          |                                 |  |
| <b>₽</b> | Gamma Mes listes de lecture     |  |
| -        | C Mes fichiers                  |  |
| c        | Déconnexion                     |  |

PodEduc vous propose un outil puissant pour réaliser des capsules vidéo en enregistrant l'écran, le son et la caméra.

Retrouvez « l'enregistreur » sous votre profil.

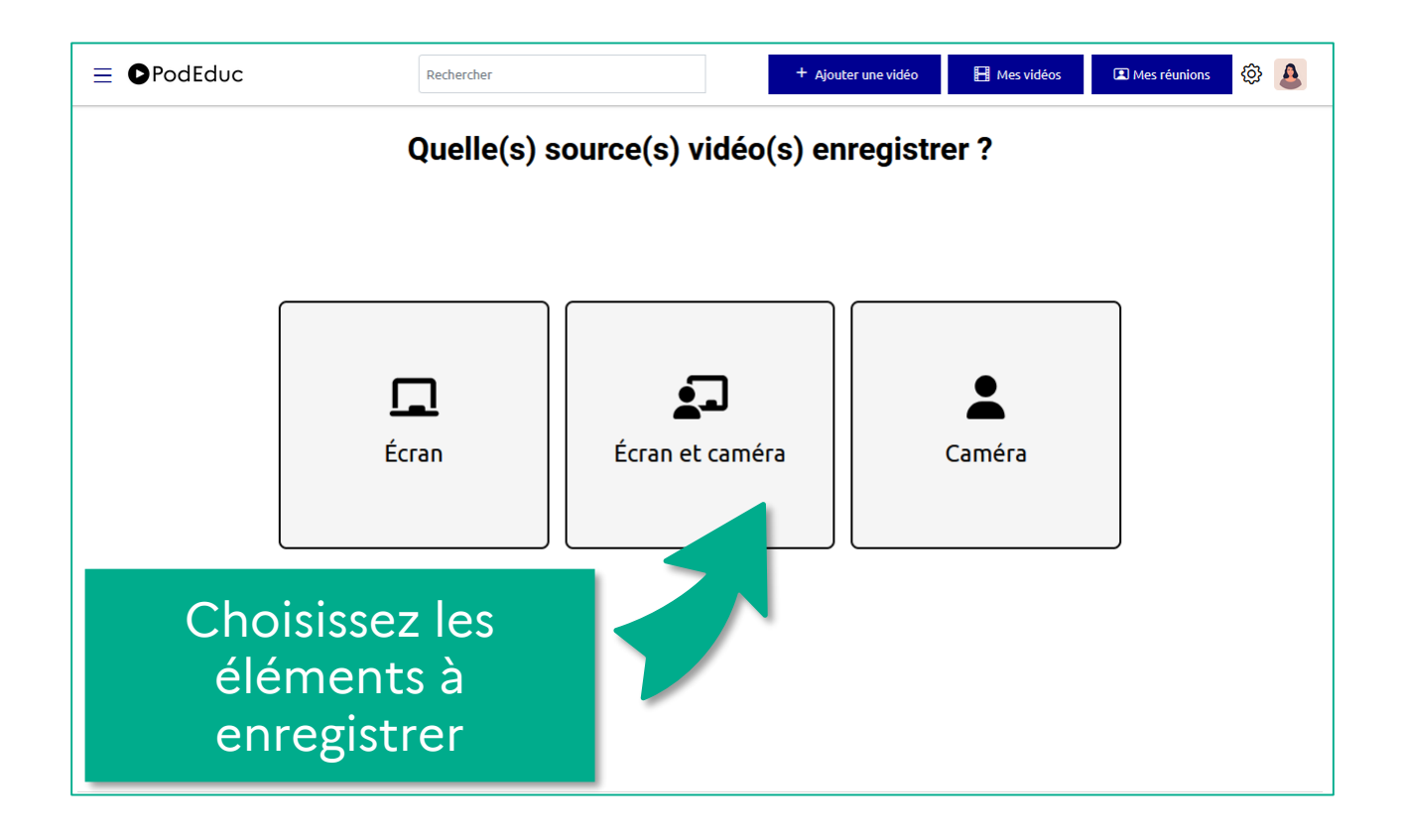

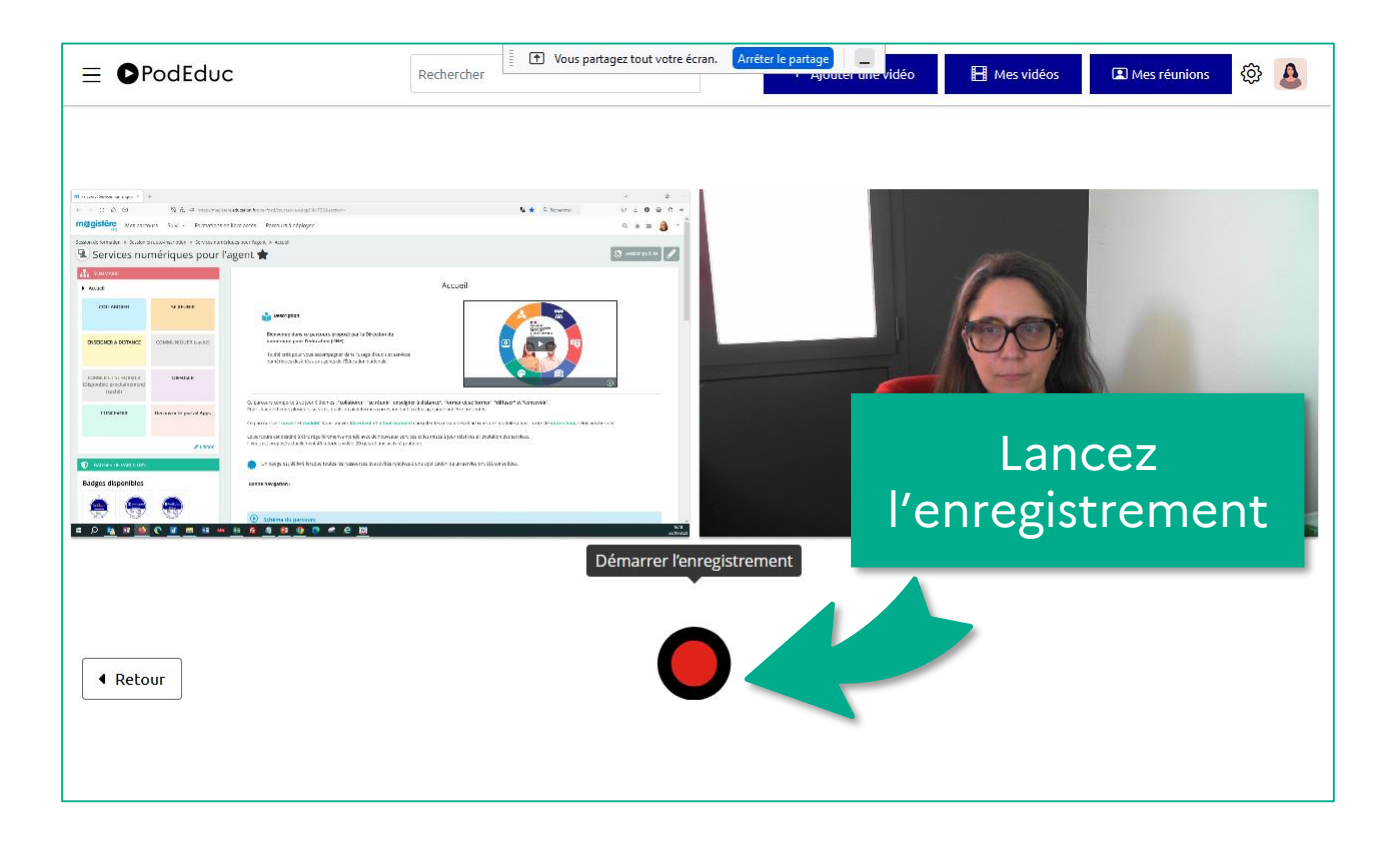

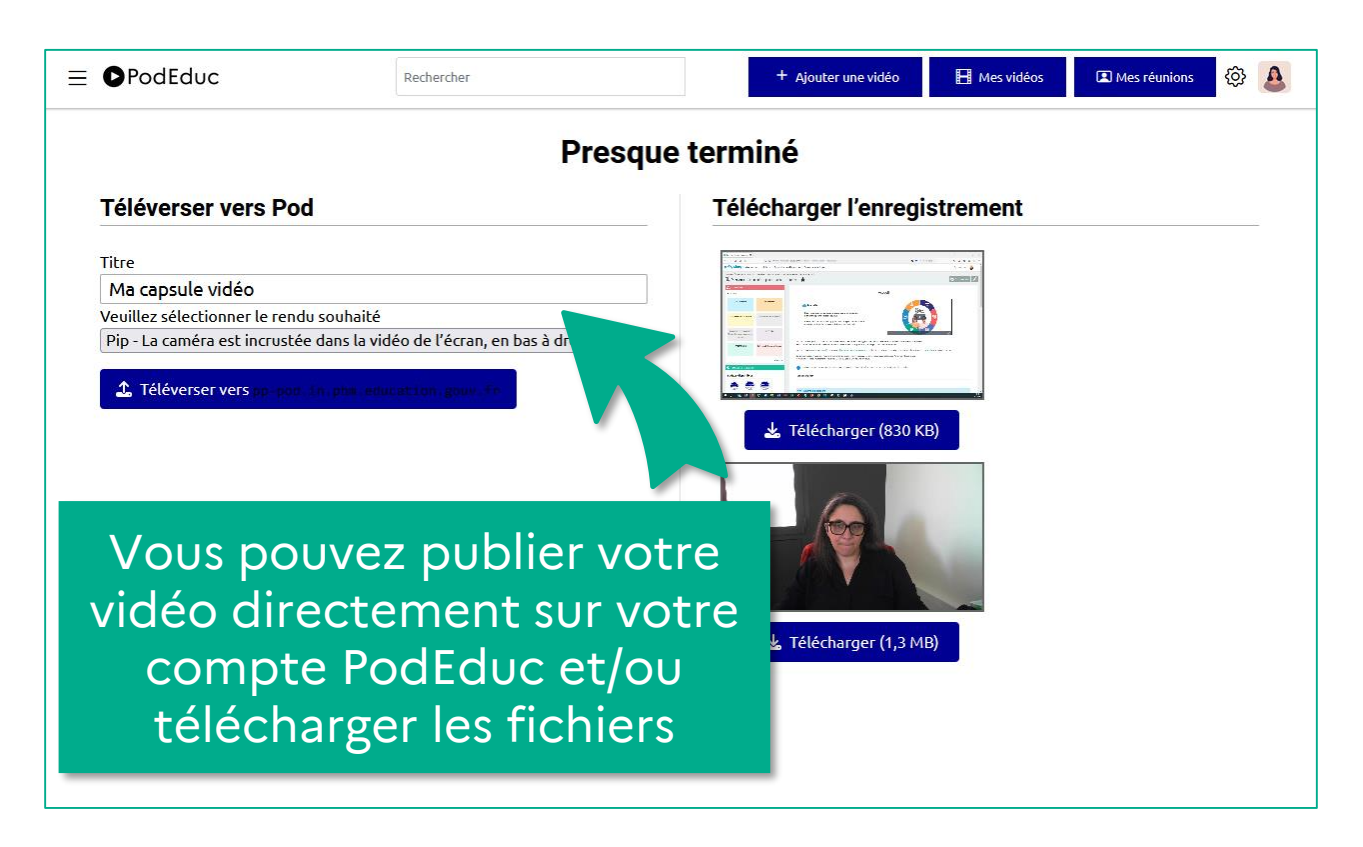

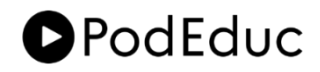

# 6. Partager des vidéos

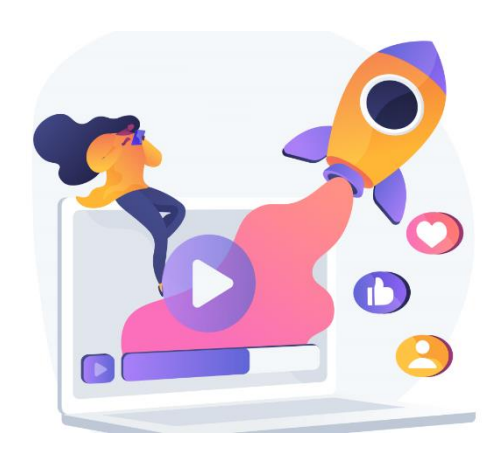

Les vidéos et listes de lecture publiées sur PodEduc peuvent être partagées.

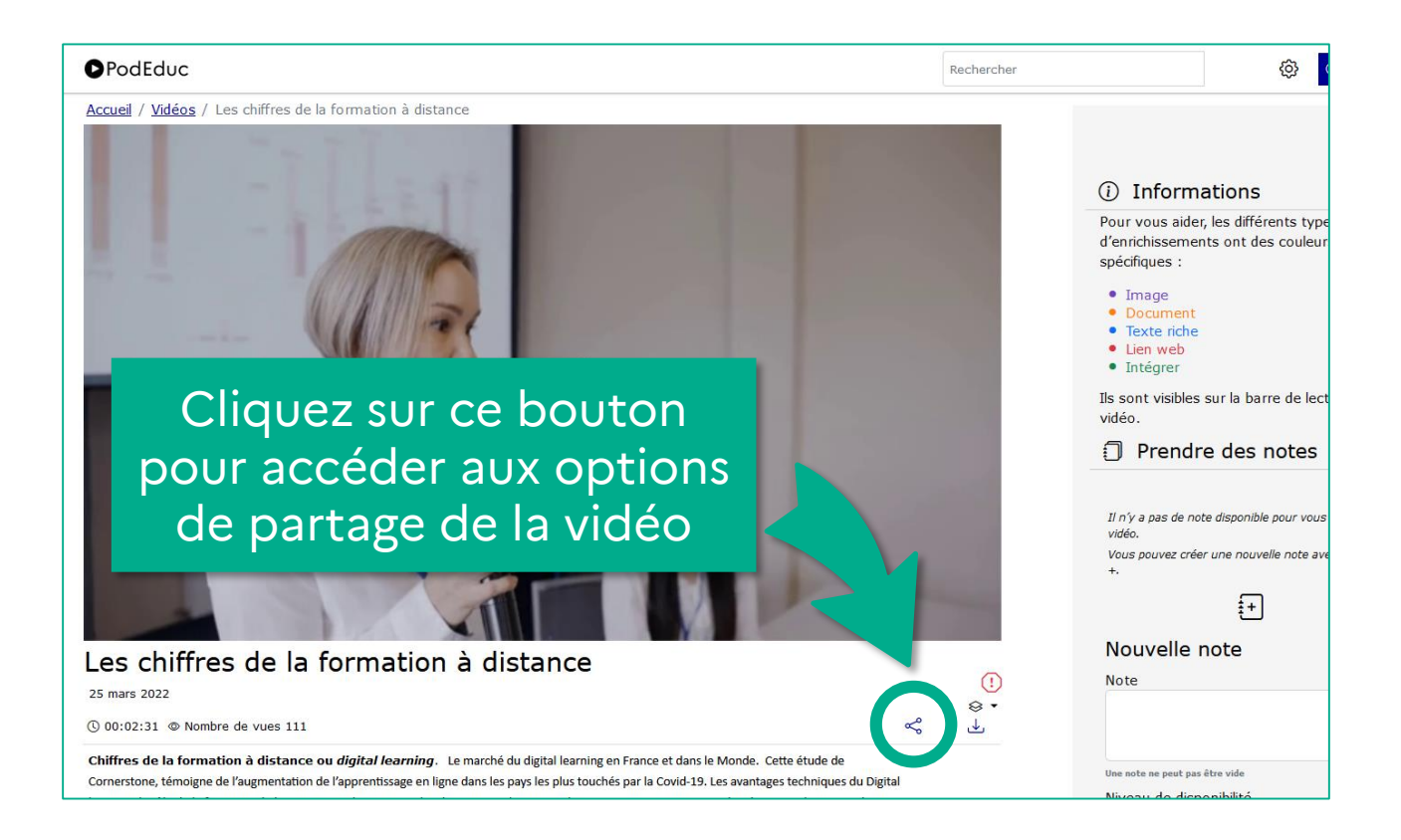

| « Integrer/Partager                                                                                                    |                                                                                                    | ×                  |
|----------------------------------------------------------------------------------------------------|----------------------------------------------------------------------------------------------------|--------------------|
| <b>Y</b>                                                                                                    | Paramétrez le                                                                                      |                    |
| Options                                                                                                    |                                                                                                    |                    |
| Lecture automatique Cocher cette case pour lancer la lecture automati                                                                                                    | lancement de la                                                                                    |                    |
| Cocher cette case pour lire la vidéo en boucle.                                                                                                    | vidéo et choisissez                                                                                |                    |
| Personnaliser le début de la vidéo                                                                                                    |                                                                                                    |                    |
| 00:01:04                                                                                                    | le mode de partage                                                                                 | P                  |
| <iframe 640"="" all<br="" height="360" src="https://podeduc.apps.education.fr/video/0148-les-chiffre&lt;br&gt;width=" style="padding: 0; margin: 0; border:0">or chifted by the style of the style of the s</iframe> | as-de-la-formation-a-distance/?start=64&is_iframe=true&autoplay=true&loop=true"<br>lowfullscreen > | <b>~ &gt;</b> ///. |
| Intégration BigBlueButton/H5P<br>Utilisez ces liens dans une conférence BigBlueButton ou une activité vidéc                                                                                                    | o interactive HSP :                                                                                |                    |
| 360p https://podeduc.apps.education.fr/media/videos/427d925426                                                                                                    | 5d1f13a505e1b88a287f55e08f30d04acd07ec11a6cfabbb7a1cc72/0148/360p.mp4                              |                    |
| 720p https://podeduc.apps.education.fr/media/videos/427d925426                                                                                                    | 5d1f13a505e1b88a287f55e08f30d04acd07ec11a6cfabbb7a1cc72/0148/720p.mp4                              |                    |
|                                                                                                    |                                                                                                    |                    |
|                                                                                                    | ation-a-distance/?&start=64&loop=true&autoplay=true                                                |                    |
| https://podeduc.apps.education.fr/video/0148-les-chiffres-de-la-forma                                                                                                    |                                                                                                    |                    |

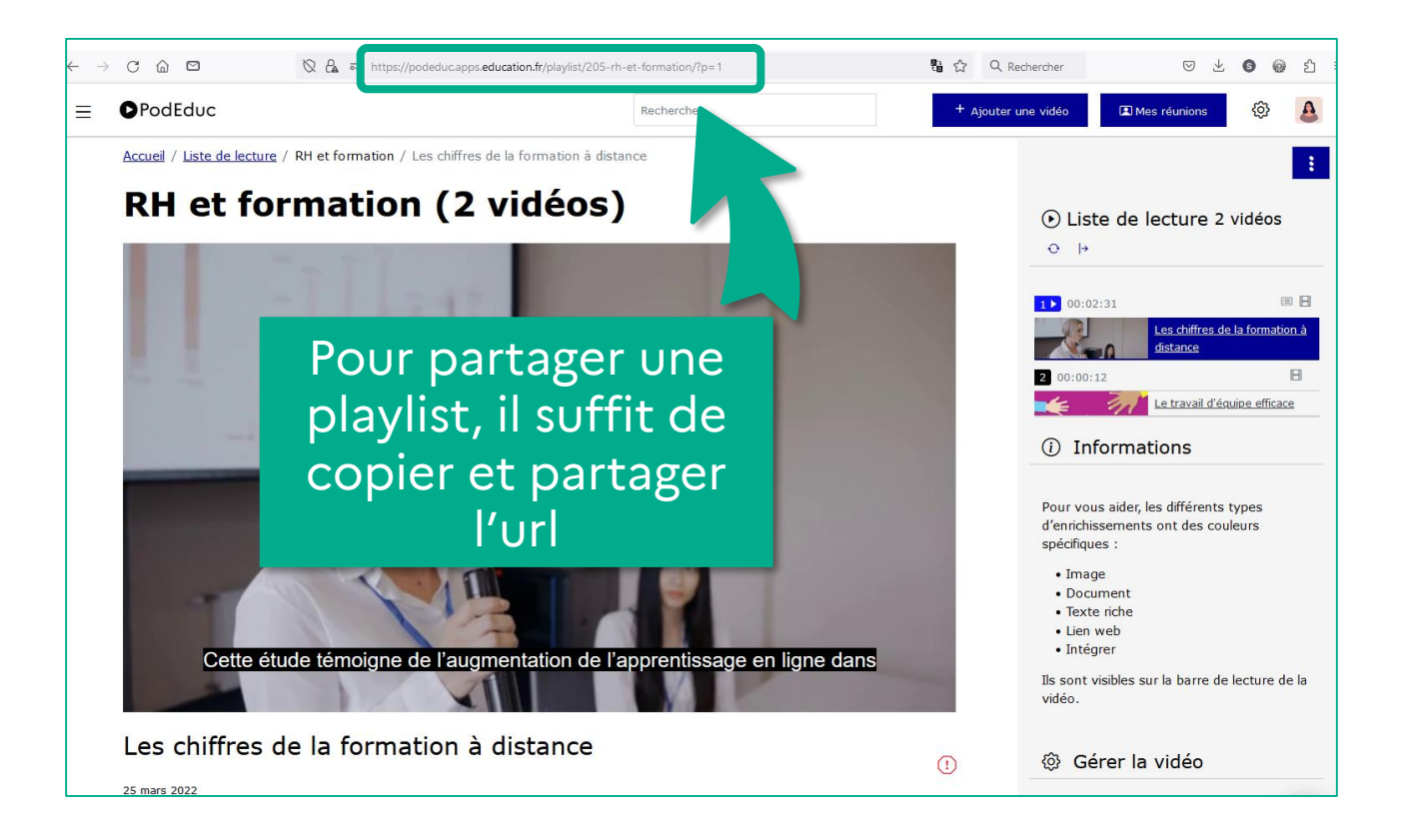

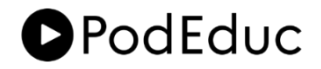

# Pour aller plus loin...

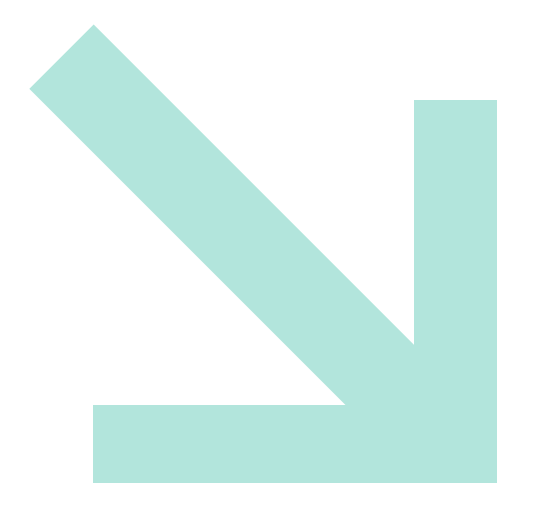

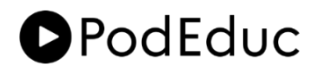

# **Documentation et Tutoriels**

Plusieurs ressources sont mises à votre disposition pour découvrir et apprendre à utiliser la plateforme d'hébergement et publication des vidéos PodEduc.

| Tutoriels Pod Educ Rvidee RAudio                                                                  |                                                  |  |  |  |  |  |
|---------------------------------------------------------------------------------------------------|--------------------------------------------------|--|--|--|--|--|
| Vous trouverez ci dessous des tutoriels<br>vidéo pour vous accompagner dans<br>l'usage de PodEduc |                                                  |  |  |  |  |  |
| 27 vidéos trouvées sans thème                                                                     |                                                  |  |  |  |  |  |
| 00:03:18                                                                                          | 00:07:07 🛞 🗄                                     |  |  |  |  |  |
| Bonnes<br>pratiques<br>Argue aduates de<br>Les bonnes pratiques de publication sur<br>Po          | PodEduc<br>Decouvrir Pod Blue                    |  |  |  |  |  |
| 00:02:35 💷 🗄                                                                                      | 00:00:24                                         |  |  |  |  |  |
| PodEduc<br>Protection<br>Utiliaer les filtres                                                     | Astuce 03<br>Asymptotic test vidéos<br>d'une pe. |  |  |  |  |  |

Retrouvez toutes les fonctionnalités détaillées sur la chaîne « Tutoriels » sur **PodEduc**. Consultez la page « Aide » de la plateforme pour accéder à tous les documents PDF.

Suivez le module « **Diffuser** » du parcours m@gistère « <u>Services</u> <u>numériques pour l'agent</u> » créé pour vous accompagner dans la maîtrise et l'usage de PodEduc.

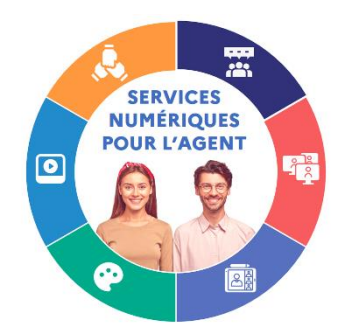